# DIVISIÓN PRESUPUESTO NACIONAL

# SPE – Sistema de Planificación Estratégica

Manual de usuarios

Presupuesto Nacional 2025-2029

Julio **2025** 

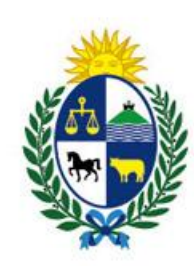

Oficina de Planeamiento y Presupuesto

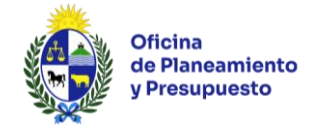

# <u>ÍNDICE</u>

| <u>1- INTRODUCCIÓN</u>                                            | 4  |
|-------------------------------------------------------------------|----|
| 1.1 – Objetivo del documento                                      | 4  |
| 1.2 – Información de contacto                                     | 4  |
| 1.3 – Plazos                                                      | 4  |
| <u>2 - INTRODUCCIÓN AL SISTEMA</u>                                | 5  |
| 2.1 – Información Preliminar                                      | 5  |
| 2.1.1 – Solicitud de Usuario y Contraseña de Ingreso al Sistema   | 5  |
| 2.1.2 – Tipo de usuario                                           | 5  |
| 2.1.3 – Ingreso al sistema                                        | 5  |
| 2.1.4 – Cambio de Contraseña                                      | 6  |
| 2.1.5 – Olvido de Contraseña                                      | 6  |
| 2.2 – Funcionalidades comunes a todas las pantallas               | 7  |
| 2.3 – Estructura de las pantallas                                 | 8  |
| 2.3.1 – Estructura general                                        | 8  |
| 2.3.2 – Menú Planificación Estratégica                            | 8  |
| 2.3.3 – Menú Reportes                                             | 9  |
| 2.3.4 – Menu Manuales                                             | 9  |
| <u>3 – INGRESO DE LA INFORMACIÓN</u>                              | 10 |
| 3.1 – Datos de Inciso/UE                                          | 10 |
| 3.2 – Programas Presupuestales                                    | 11 |
| 3.3 – Objetivos de Inciso/UE                                      | 11 |
| 3.4 – Indicadores de Objetivos de Inciso/UE                       | 11 |
| <u>4 – ENVÍO DE LA PLANIFICACIÓN ESTRATÉGICA A LA OPP</u>         | 10 |
| <u>5 – REPORTES</u>                                               | 14 |
| 5.1 – Misión y Visión                                             | 14 |
| 5.2 – Planificación Programática                                  | 14 |
| 5.3 – Planificación Programática con Indicadores                  | 15 |
| 5.4 – Planificación Programática con Indicadores y Valores        | 16 |
| 5.5 – Indicadores en un presupuesto                               | 16 |
| 5.6 – Indicadores de Inciso con metas y valores por año           | 17 |
| 5.7 – Indicadores de Unidad Ejecutora con metas y valores por año | 17 |
| 5.8 – Todas las Áreas Programáticas y Programas Presupuestales    | 18 |
| 5.9 – AP y PP vinculados a su Inciso y UE                         | 18 |

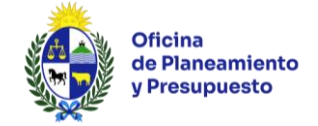

# 1- Introducción

### 1.1 – Objetivo del documento

El presente manual tiene como finalidad brindar una guía de apoyo a los operadores del Sistema de Planificación Estratégica y Evaluación (SPE) en el ingreso de la información solicitada por OPP para la formulación del Presupuesto Nacional por el período 2025-2029.

### 1.2 - Información de contacto

Por dudas vinculadas a la carga de información al Sistema comunicarse a través de la casilla de correo <u>spe@opp.gub.uy</u>, y/o con quien es referente para su Inciso.

Por consultas relativas a problemas de funcionamiento del sistema comunicarse a Soporte de Sistemas – OPP a través del correo electrónico: tipresupuesto@opp.gub.uy

### 1.3 - Plazos

El sistema se habilitará **a partir del 7 de julio de 2025** para recoger la información relativa al Presupuesto quinquenal por el período 2025-2029.

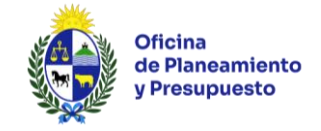

# 2 – Introducción al Sistema

## 2.1 – Información Preliminar

## 2.1.1 – Solicitud de Usuario y Contraseña de Ingreso al Sistema

Para la solicitud de nuevos usuarios del Sistema se deberá de completar el formulario de solicitud de creación de usuario y enviarlo a la dirección <u>spe@opp.gub.uy</u>

Una vez procesada la solicitud, recibirá un correo electrónico de confirmación en la casilla de correo indicada en el formulario, donde se le comunicará el usuario y contraseña asignados.

Para acceder al formulario de solicitud, el usuario tendrá las siguientes opciones: **i)** desde la pantalla de inicio de del sistema, opción *"Formulario solicitud de Usuario"*; **ii)** mediante el menú *"Manuales"*, opción *"Formulario solicitud de Usuario"*; o **iii)** ingresando la página de OPP: <u>https://www.opp.gub.uy/es/presupuesto-nacional</u>, en la sección *"DOCUMENTOS"*, seleccionar la opción *"Manuales e Instructivos para Presupuesto Nacional y la Rendición de Cuentas"*.

## 2.1.2 – Tipo de usuario

La información del sistema puede ser modificada y/o consultada según los permisos asignados a cada usuario. Para ello se han definido dos tipos de roles y permisos asociados a los mismos.

- Inciso: Podrá consultar y/o trabajar con toda la información, tanto a nivel de Inciso como de sus Unidades Ejecutoras. La posibilidad de edición está asociada a un permiso específico. Es el responsable de <u>enviar la Planificación del Inciso y de todas las UE a la OPP.</u>
- **Unidad\_Ejecutora:** Podrá consultar y/o trabajar con toda la información de la/s Unidad/es en la/s que esté habilitado. La posibilidad de edición está asociada a un permiso específico.

## 2.1.3 – Ingreso al Sistema

Pasos a seguir:

- 1) Ingrese al Sistema a través del link: <u>http://spe.opp.red.uy</u>
- 2) Se despliega la siguiente pantalla:

| Oficina<br>de Planeamiento<br>y Presupuesto Planificación Estratégic | a                                                         | Iniciar sesión |
|----------------------------------------------------------------------|-----------------------------------------------------------|----------------|
|                                                                      | Iniciar sesión                                            |                |
|                                                                      | Nombre de usuario o correo<br>electrónico                 |                |
|                                                                      | Contraseña                                                |                |
|                                                                      | Iniciar sesión Iniciar sesión con ID de Uruguay           |                |
|                                                                      | ¿Olvidó su contraseña? Formulario de Solicitud de Usuario |                |

Ilustración 1: Inicio sesión

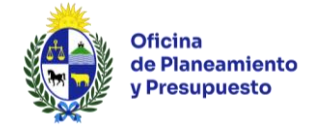

**3)** Ingresar el usuario y contraseña asignados o utilizando su usuario Uruguay ID. Posteriormente hacer clic en el botón *"Iniciar Sesión"* o *"Iniciar Sesión con Uruguay ID"*, según corresponda.

4) La <u>primera vez</u> que se ingresa al sistema con el usuario asignado (no a través de Uruguay ID), se deberá realizar cambio de contraseña.

### 2.1.4 – Cambio de Contraseña

Ingresado al sistema, para modificar la contraseña, se deberá de hacer click sobre el nombre de usuario, ubicado en el extremo superior derecho de la pantalla, opción *"Cambiar contraseña"*, donde se desplegará la siguiente pantalla:

| Perfil del usuario                                                                                                    |                                      |        |                          | × |
|----------------------------------------------------------------------------------------------------|--------------------------------------|--------|--------------------------|---|
| Nombre                                                                                                    | Usuario                              | Cédula |                          |   |
| Correo electrónico                                                                                                    | Teléfono                             |        | Horario                  |   |
| Contraseña actual                                                                                                    | Nueva contraseña                     |        | Repetir nueva contraseña |   |
| En caso de cambio de contraseña la<br>de cumplir con los siguientes critério<br>seguridad<br>Mínimo de 8 caracteres<br>Por lo menos un caracter en minúscu<br>Por lo menos un caracter en mayúsco<br>Por lo menos un caracter de dígito<br>Por lo menos un caracter no alfanum | nueva debe<br>os de<br>ula<br>nérico |        |                          |   |

Ilustración 2: Cambio de contraseña

Para cambiar la contraseña, ingresar la contraseña anterior y la nueva contraseña, la que deberá contener al menos 8 caracteres y ser de tipo alfanumérico. Para finalizar, hacer clic en *"Guardar"*.

## 2.1.5 – Olvido de Contraseña

En caso de haber olvidado la contraseña, deberá acceder a la opción "¿Olvidó su contraseña?" de la pantalla de inicio (*Ilustración 1: Inicio sesión*). Deberá ingresar su nombre de usuario o el correo electrónico registrado en oportunidad de gestionar el mismo, y seleccionar la opción "*Enviar correo electrónico con pasos para recuperar contraseña*", el sistema le enviará desde la casilla de correo tipresupuesto@opp.gub.uy las instrucciones a seguir.

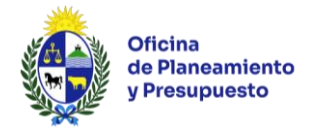

| Olvido de constraseña                                |                                                                  |  |
|------------------------------------------------------|------------------------------------------------------------------|--|
| Correo electrónico registrado<br>o nombre de usuario |                                                                  |  |
|                                                      | Enviar correo electrónico con pasos para<br>recuperar contraseña |  |

Ilustración 3: Olvido de contraseña

Recuerde que la contraseña deberá de contener un mínimo de 8 caracteres de extensión, al menos una letra minúscula, una letra mayúscula, un dígito y un caracter no alfanumérico.

### 2.2 – Funcionalidades comunes a todas las pantallas

Para el ingreso de información se dispone de distintas acciones que son comunes a todas las funcionalidades que habilitan el ingreso, modificación y eliminación de información ingresada por los usuarios en el sistema, entre otras funcionalidades:

|   | Volver al inicio                                                               |
|---|--------------------------------------------------------------------------------|
| = | Acceder al informe                                                             |
| + | Crear un nuevo objeto                                                          |
| ~ | Acción realizada correctamente                                                 |
| x | Exportar tabla a Excel                                                         |
|   | Guardar                                                                        |
| • | Consultar proyectos asociados a la Unidad<br>Ejecutora y Programa Presupuestal |
|   | Solicitud de actualización                                                     |
| Q | Clonar                                                                         |

#### **Errores y Advertencias**

Al guardar los datos ingresados, el sistema realizará diferentes controles de consistencia y coherencia de la información, si existen errores o advertencias para informar al usuario, se abrirá una ventana en la cual se mostrarán los avisos correspondientes.

A continuación, se presenta un ejemplo de advertencia para el caso del ingreso de objetivos a nivel de Unidad Ejecutora:

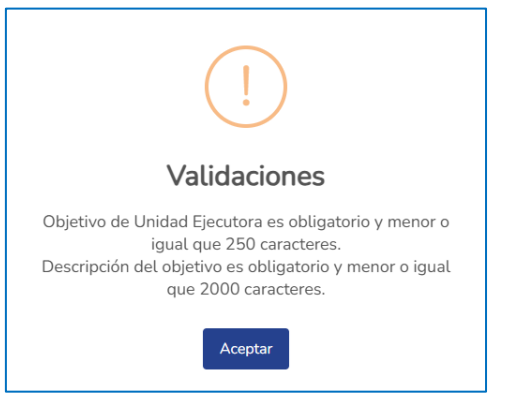

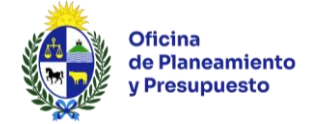

# 2.3 - Estructura de las pantallas

## 2.3.1 – Estructura general

Al ingresar al sistema, el usuario encontrará un diseño de pantalla que le permitirá el acceso fácil y directo a las distintas funcionalidades habilitadas para su rol.

| Officin<br>de Plai<br>y Presi | a<br>neamiento Sistema de<br>upuesto Planificación Estratégica                                                 | Presupuesto:Desde: 2025 - Hasta: 2029   Etapa            | <b>s:</b> Presupuesto 2025- | 2029 j<br>Q chgonzalez Cerrar<br>sesión |  |  |  |  |  |
|-------------------------------|----------------------------------------------------------------------------------------------------|----------------------------------------------------------|-----------------------------|-----------------------------------------|--|--|--|--|--|
| Planificación Estr            | ratégica ▼ Reportes ▼                                                                                          | . Manuales 🕶                                             | Menú                        | Datos del usuario y etapa presupuestal  |  |  |  |  |  |
| > Unida<br>Pres               | S Unidades Ejecutoras     Presidencia de la República > Oficina de Planeamiento y Presupuesto Unidad Ejecutora |                                                          |                             |                                         |  |  |  |  |  |
| Datos                         | Programas Presupuestales Objetivos de Unida                                                                    | ades Ejecutoras Listado de indicadores                   |                             |                                         |  |  |  |  |  |
| Código<br>004                 | <b>Nombre</b><br>Oficina de Planeamiento<br>Presupuesto                                                        | <b>Sigla</b><br>Oficina de Planeamiento y<br>Presupuesto |                             |                                         |  |  |  |  |  |

llustración 4: Estructura de pantalla

Todas las pantallas incluyen dos secciones:

 Cuadro superior donde se muestran los <u>datos del usuario</u> (nombre de usuario) y la <u>etapa</u> <u>presupuestal</u> en la que se encuentra el sistema.

Asimismo, encontrará la opción "Cerrar Sesión" la que le permitirá salir del sistema.

- <u>Menú</u> con las opciones de acceso a las distintas funcionalidades que el usuario puede realizar teniendo en cuenta los roles y permisos asignados. Opciones de menú disponibles:
  - Planificación Estratégica
  - Reportes
  - o Manuales

## 2.3.2 – Menú Planificación Estratégica

Dependiendo del rol asignado, el usuario tendrá acceso a la información de su Inciso y/o Unidad Ejecutora (UE). Al ingresar al sistema, se encontrará con las siguientes fichas dentro de este menú:

- <u>Datos:</u> Contiene datos del Inciso como código, nombre de Inciso/UE, y la sigla del nombre. Aquí el usuario debe ingresar Misión, Visión y Cometidos.
- <u>Unidades Ejecutoras</u>: Contiene un listado con todas las UE del Inciso, permitiendo acceder a la información cargada en el sistema para cada una de ellas. Asimismo, se visualiza el "Estado" de la información de cada UE, es decir si la misma se encuentra en "Edición" o en "Revisión de OPP". Esta ficha se encuentra disponible a nivel de usuario de Inciso.
- <u>Programas Presupuestales</u>: Contiene las Área Programática, Programas Presupuestales a los que está vinculado el Inciso/UE y el período de vigencia de dicho Programa.

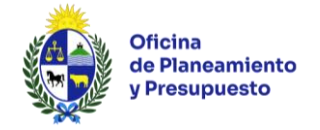

- <u>Objetivos de Incisos/Unidades Ejecutoras:</u> Contiene el nombre, descripción, vigencia y Programa asociado al Objetivo. Dependiendo del tipo de usuario, se podrá ver/editar el Objetivo Inciso asociado al Objetivo Unidad Ejecutora correspondiente.
- <u>Listado de indicadores</u>: Contiene un listado de todos los indicadores asociados a los Objetivos Inciso/UE con su nombre, descripción, vigencia, objetivo al que están asociados y validación o no por parte de OPP.

# 2.3.3 – Menú Reportes

En esta sección, el usuario podrá acceder a una serie de reportes de acuerdo sus necesidades para esta instancia presupuestal, por ejemplo: misión y visión, planificación programática, indicadores y metas, productos, y vínculos del organismo a programas presupuestales.

## 2.3.4 – Menú Manuales

En esta sección el usuario podrá acceder a la descarga del manual de usuario para la carga de datos, así como la guía práctica y el formulario de solicitud de usuario.

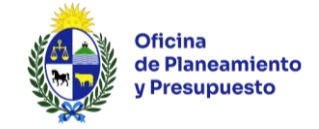

# 3 - Ingreso de la información

En esta instancia, los usuarios deberán ingresar al sistema la información correspondiente a:

- Misión, visión y cometidos del Organismo.
- Objetivos estratégicos.
- Indicadores asociados a cada uno de los Objetivos, tanto a nivel de Inciso como de UE, con las metas previstas para cada uno de los años del período presupuestal.
- Productos.

**Recuerde:** Tener en cuenta las recomendaciones realizadas en el documento "Planificación estratégica – Instructivo conceptual – Presupuesto Nacional 2025-2029".

# 3.1 – Datos de Inciso/UE

En esta ficha, el usuario ingresará la misión, visión y cometidos del Inciso o UE.

| Datos                | Unidades Ejecutoras | Programas Presupuestales | Objetivos de Incisos | Listado de indicadores |  |
|----------------------|---------------------|--------------------------|----------------------|------------------------|--|
| ódigo                | Nombre              | Sigla                    |                      |                        |  |
| isión                |                     |                          |                      |                        |  |
|                      |                     |                          |                      |                        |  |
| isión                |                     |                          |                      |                        |  |
|                      |                     |                          |                      |                        |  |
| ometidos             | 5                   |                          |                      |                        |  |
|                      |                     |                          |                      |                        |  |
| 🖬 Guar               | rdar                |                          |                      |                        |  |
| iguiente<br>Enviar a | actividad           |                          |                      |                        |  |
|                      |                     |                          |                      |                        |  |

llustración 5: Ficha Datos

Recuerde "Guardar" los datos ingresados para que el sistema conserve la información.

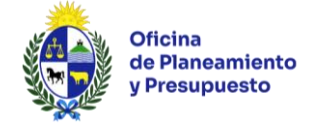

# 3.2 – Programas Presupuestales

En la ficha *"Programas Presupuestales"*, el usuario podrá visualizar los Programas asociados al Inciso/UE, la vigencia y el Área Programática de los mismos. Los Programas Presupuestales, deberán ser analizados en conjunto con OPP.

| Filtrar:<br>Texto a filtrar en pro | rgramas presupuestales Estado<br>Vigentes Vencidos Todos | )           |                         |         |         |
|------------------------------------|----------------------------------------------------------|-------------|-------------------------|---------|---------|
| CÓDIGO AP ‡                        | ÁREA PROGRAMÁTICA 1                                      | CÓDIGO PP ‡ | PROGRAMA PRESUPUESTAL ‡ | DESDE ‡ | HASTA ‡ |
| 15                                 | SERVICIOS PÚBLICOS GENERALES                             | 481         | Política de Gobierno    | 2010    | 2030    |

Ilustración 6: Programas Presupuestales

## 3.3 - Objetivos de Inciso/UE

Para ingresar un nuevo objetivo de Inciso o de UE, en la ficha *"Objetivo de Inciso"* u *"Objetivo de Unidad Ejecutora"* según corresponda, el usuario deberá hacer click sobre el botón *"+Nuevo objetivo"* ubicado en la parte superior izquierda de la ficha.

| + Nuevo objetivo              | Filtrar:<br>Texto a filtrar en o | objetivos de incisos | Estado<br>Vigentes | Vencidos Todos |        |            |            |                          |                            |  |
|-------------------------------|----------------------------------|----------------------|--------------------|----------------|--------|------------|------------|--------------------------|----------------------------|--|
| PROGRAMA<br>PRESUPUESTAL<br>‡ |                                  |                      | DESCRIPCIÓN ‡      |                | TIPO ‡ | DESDE<br>‡ | HASTA<br>‡ | <b>¿HABILITADO?</b><br>‡ | OBJETIVO<br>DE<br>INCISO ‡ |  |

Ilustración 7: Agregar Objetivo

El usuario deberá de ingresar:

- Nombre del Objetivo
- Vigencia (Desde hasta)
- Programa presupuestal al que contribuye (lista desplegable)
- Tipo (Sustantivo o de gestión)
- Descripción
- Observaciones en caso de ser necesario

En el caso de un *"Objetivo Unidad Ejecutora"*, el usuario deberá seleccionar de la lista desplegable, el *"Objetivo Inciso"* asociado a la Unidad Ejecutora correspondiente.

Una vez ingresados los datos, deberá "Guardar" para conservar la información en el sistema.

### 3.4 - Indicadores de objetivos de Inciso/UE

Luego de ingresados los datos del Objetivo, se desplegará una pantalla en la cual, en la solapa *"Indicadores de Objetivos de Inciso/Unidad Ejecutora", según corresponda*, el usuario deberá:

1) Crear un nuevo indicador mediante el botón "+*Nuevo indicador*" ubicado en la parte superior izquierda de la ficha:

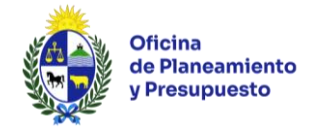

| + Nuevo indicador Vigent            | es Vencidos Todos |       |       |  |
|-------------------------------------|-------------------|-------|-------|--|
| INDICADORES DE OBJETIVOS DE INCISOS |                   |       |       |  |
| NOMBRE                              | DESCRIPCIÓN       | DESDE | HASTA |  |
| Indicador 1                         | Indicador 1       | 2025  | 2029  |  |
| Indicador 2                         | Indicador 2       | 2025  | 2029  |  |

Ilustración 8: Crear Indicador

#### El usuario deberá de ingresar:

- Nombre del Indicador
- Unidad de medida
- Vigencia (Desde hasta)
- Valor inicial
- Comportamiento esperado
- Descripción
- Fórmula de cálculo
- 2) Luego de ingresados los datos del indicador, en la solapa *"Metas y valores"* cargar el valor meta para los años comprendidos en la vigencia del mismo. Recuerde que deberá indicar si la meta se encuentra o no vacía y *"Guardar"* los datos.

| Datos | Metas y valores | Etiqueta |              |      |
|-------|-----------------|----------|--------------|------|
|       | AÑO             |          | ¿META VACÍA? | META |
|       | 2025            |          | No 🗸         |      |
|       | 2026            |          | No V         |      |
|       | 2027            |          | No v         |      |
|       | 2028            |          | No 🗸         |      |
|       | 2029            |          | No 🗸         |      |
| 🖬 Gu  | uardar          |          |              |      |

llustración 9: Metas y valores

3) En la solapa *"Etiqueta"* el usuario, mediante el botón **†** deberá seleccionar la/s etiqueta/s de la lista desplegable (Equidad de Género, Infancia, Cambio Climático) según corresponda.

| (+)    |   |             |
|--------|---|-------------|
| NOMBRE |   | DESCRIPCIÓN |
|        | ~ | Ō           |
|        |   |             |

llustración 10: Etiqueta

Una vez ingresados los datos, deberá "Guardar" para conservar la información en el sistema.

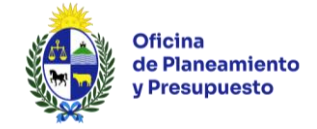

# 4 - Envío de la Planificación Estratégica a la OPP

Los usuarios del Inciso serán responsables de revisar y aprobar la información enviada por cada UE y posteriormente remitirla a la OPP. Asimismo, deberán enviar a la OPP la Planificación del Inciso.

A continuación, se presenta el esquema de Actividades a realizar, Roles involucrados y Estado de la Planificación Estratégica según la actividad:

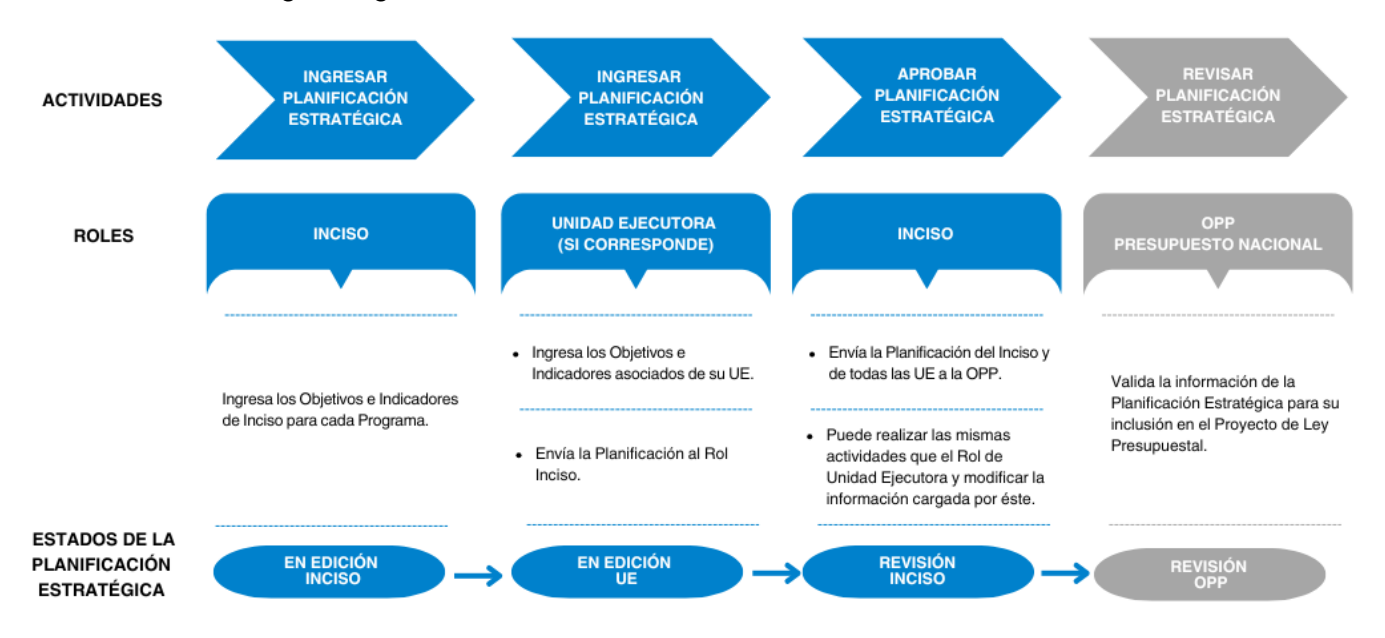

Una vez finalizada la carga total de la información en las respectivas fichas, el usuario, de acuerdo al rol asignado, deberá enviar los datos a la siguiente actividad para continuar con el proceso presupuestal.

El sistema dejará constancia de:

- · El Estado de la actividad previo al envío de la información
- Nombre de usuario
- Fecha y hora del envío

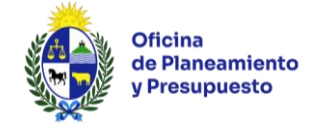

# 5 – Reportes

Mediante la opción *"Reportes"* ubicada en la barra de Menú, el usuario accederá a un listado de opciones disponibles para el rol asignado. Los reportes podrán ser exportados en formato Excel o .pdf, dependiendo del reporte.

### 5.1 – Misión y Visión

Detalla la Misión y Visión que el Organismo ha definido en el marco de su Planificación Estratégica, tanto a nivel de Inciso como de Unidad Ejecutora, según corresponda.

| Reporte                                                                           |                                                                                                    |
|-----------------------------------------------------------------------------------|----------------------------------------------------------------------------------------------------|
| Misión y Visión                                                                   | ×                                                                                                    |
|                                                                                   |                                                                                                    |
| Male - Ande                                                                       |                                                                                                    |
| Inciso                                                                            | Unidad Ejecutora                                                                                                    |
| 2 - Presidencia de la República 🗸                                                 | 4 - Oficina de Planeamiento y Presupuesto 🗸                                                                                                    |
| Generar reporte                                                                   |                                                                                                    |
| <b>1</b>                                                                          |                                                                                                    |
| Misión y Visión                                                                   |                                                                                                    |
| UE: 004 - Oficina de Planeamiento y Presupuesto                                   |                                                                                                    |
| Misión:<br>La Oficina de Planeamiento y Presupuesto es una oficina asesora del Po | der Eiecutivo. con dependencia directa del Presidente de la República cuva misión según la Constitución de la República v normas legales concordantes consiste en: - Asesorar al |
| Poder Ejecutivo en la formulación del Presupuesto Nacional y en lo relat          | ivo a los presupuestos de los Entes Industriales y Comerciales del Estado Asistir al Poder Ejecutivo en la formulación de los planes y programas de desarrollo así como en la    |
| planificación de las políticas de descentralización Apoyar el proceso d           | e modernización del Estado proponiendo los cambios y mejoras que estime pertinentes y verificando el cumplimiento de los objetivos y metas fijadas al respecto.                  |

Ilustración 11: Reporte Misión y Visión

### 5.2 – Planificación Programática

Permite visualizar los Objetivos definidos tanto a nivel de Inciso como de Unidad Ejecutora para cada uno de los Programas Presupuestales a los que el Organismo está vinculado. En esta oportunidad, el usuario tendrá la opción de generar el reporte en **i**) formato tabla o **ii**) formato ficha. Ambas opciones podrán ser descargadas tanto en formato Excel o ".pdf".

### Reporte formato tabla

| Reporte                         |                 |           |              |              |             |         |                     |          |                          |                       |   |
|---------------------------------|-----------------|-----------|--------------|--------------|-------------|---------|---------------------|----------|--------------------------|-----------------------|---|
| Planificación progra            | imática         |           |              |              |             |         |                     |          |                          |                       | ~ |
|                                 |                 |           |              |              |             |         |                     |          |                          |                       |   |
| Planificación program           | ática           |           |              |              |             |         |                     |          |                          |                       |   |
| Presupuesto                     |                 |           |              |              | Área Progra | amática | 1                   |          |                          | Programa Presupuestal |   |
| Período presupuest              | al: 2025 - 2029 |           | ~            | Todas        |             |         |                     | ~        | Todos                    | ~                     |   |
| Inciso                          |                 |           |              | Unidad Ejec  | utora       |         |                     |          | Año                      |                       |   |
| 02 - Presidencia de             | ~               | 004 - Ofi | cina de      | Planeamiento | y Presupu   | iesto 🗸 | Todos               | ~        |                          |                       |   |
|                                 |                 |           |              |              |             |         |                     |          |                          |                       |   |
| Generar reporte form            | nato tabla 🛛 🤆  | ienerar   | reporte form | ato ficha    |             |         |                     |          |                          |                       |   |
| <u> </u>                        |                 |           |              |              |             |         |                     |          |                          |                       |   |
|                                 |                 |           |              |              |             |         |                     |          |                          |                       |   |
| X POF                           |                 |           |              |              |             |         |                     |          |                          |                       |   |
|                                 |                 | Desde     |              | Objetivo     |             | Desde   |                     | Objetivo |                          |                       |   |
| AP nombre                       | PP nombre       | -         | Inciso       | de           | Descripción | -       | UE nombre           | de UE    | Descripción              |                       |   |
|                                 |                 | hasta     |              | INCISO       |             | hasta   | 004 05 1            |          |                          |                       |   |
|                                 |                 | 2026      | 02 -         | Obiotivo     |             | 2026    | 004 - Oficina<br>do | Objetivo |                          |                       |   |
| CONTROL Y                       | 818 - Programa  | -         | Presidencia  | de           | Objetivo de | -       | Planeamiento        | de       | Objetivo de Unidad Ejeci | utora                 |   |
| TRANSPARENCIA                   | Presupuestal 1  | 2030      | de la        | Inciso       | Inciso      | 2029    | У                   | Unidad   |                          |                       |   |
| República Presupuesto Ejecutora |                 |           |              |              |             |         |                     |          |                          |                       |   |

Ilustración 12: Reporte Planificación Estratégica – Formato Tabla

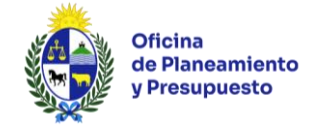

# Reporte formato ficha

| Reporte                                                                                                    |                                               |                       |
|----------------------------------------------------------------------------------------------------|-----------------------------------------------|-----------------------|
| Planificación programática                                                                                                    |                                               | ~                     |
|                                                                                                    |                                               |                       |
|                                                                                                    |                                               |                       |
| Planificación programática<br>Presupuesto                                                                                                    | Área Programática                             | Programa Presupuestal |
| Período presupuestal: 2025 - 2029                                                                                                    | V Todas V                                     | Todos 🗸               |
| Inciso                                                                                                    | Unidad Ejecutora                              | Año                   |
| 02 - Presidencia de la República                                                                                                    | ✓ 004 - Oficina de Planeamiento y Presupuesto | Todos 🗸               |
| Generar reporte formato tabla                                                                                                    | cha                                           |                       |
|                                                                                                    |                                               |                       |
| Planificación programática<br>Filtros del reporte                                                                                                    |                                               |                       |
| Área Prorgamática: 4 - REGULACION, CONTROL Y TRANSPARENCIA                                                                                                    |                                               |                       |
| Programa Presupuestal: 818 - Programa Presupuestal: 1 Vig.: 2026 - 2030<br>Obj.Inc.: Inc 02 - Pres.Rep. Objetivo: Objetivo de Inciso Vig.: 2026 - 2029<br>Obj. UE: 004 - Objetivo de Unidad Ejecutora Vig.: 2026 - 2029 | )                                             |                       |

Ilustración 13: Reporte Planificación Estratégica – Formato Ficha

### 5.3 – Planificación Programática con Indicadores

Muestra los Objetivos e Indicadores definidos tanto a nivel de Inciso como de Unidad Ejecutora, para cada uno de los Programas Presupuestales a los que el Organismo está vinculado.

| Reporte                                             |                                  |                     |                              |                          |                       |                     |                     |             |         |                        |                      |        |          |                     |                                          |                          |                        |
|-----------------------------------------------------|----------------------------------|---------------------|------------------------------|--------------------------|-----------------------|---------------------|---------------------|-------------|---------|------------------------|----------------------|--------|----------|---------------------|------------------------------------------|--------------------------|------------------------|
| Planificación progra                                | amática con indica               | dores               |                              |                          |                       |                     |                     |             |         |                        |                      |        |          |                     |                                          |                          | ~                      |
|                                                     |                                  |                     |                              |                          |                       |                     |                     |             |         |                        |                      |        |          |                     |                                          |                          |                        |
| Planificación program                               | lática con indicado              | res                 |                              |                          |                       |                     |                     |             |         |                        |                      |        |          |                     |                                          |                          |                        |
| Presupuesto Área Programática Programa Presupuestal |                                  |                     |                              |                          |                       |                     |                     |             |         |                        |                      |        |          |                     |                                          |                          |                        |
| Período presupuest                                  | al: 2025 - 2029                  |                     |                              | ~                        | Todas                 |                     |                     |             |         |                        | ~                    | Тос    | dos      |                     |                                          |                          | ~                      |
| Inciso                                              | utora                            |                     |                              |                          |                       |                     | Año                 |             |         |                        |                      |        |          |                     |                                          |                          |                        |
| 02 - Presidencia de                                 | ina de                           | Planeamie           | ento y Presuj                | puesto                   |                       | ~                   | Тос                 | dos         |         |                        |                      | ~      |          |                     |                                          |                          |                        |
| Validado OPP                                        |                                  |                     |                              |                          |                       |                     |                     |             |         |                        |                      |        |          |                     |                                          |                          |                        |
| Todos 🗸                                             |                                  |                     |                              |                          |                       |                     |                     |             |         |                        |                      |        |          |                     |                                          |                          |                        |
| Generar reporte                                     |                                  |                     |                              |                          |                       |                     |                     |             |         |                        |                      |        |          |                     |                                          |                          |                        |
|                                                     |                                  |                     |                              |                          |                       |                     |                     |             |         |                        |                      |        |          |                     |                                          |                          |                        |
| AP nombre                                           | PP nombre                        | Desde<br>y<br>hasta | Inciso                       | Objetivo<br>de<br>inciso | Descripción           | Desde<br>y<br>hasta | Indicador<br>inciso | Descripción | Cálculo | Unidad<br>de<br>medida | Comportan<br>deseado | niento | Validado | Desde<br>y<br>hasta | UE nombre                                | Objetivo<br>de UE        | Descripcion            |
| 4 - REGULACION,<br>CONTROL Y<br>TRANSPARENCIA       | 818 - Programa<br>Presupuestal 1 | 2026<br>-<br>2030   | 02 -<br>Presidencia<br>de la | Objetivo<br>de<br>Inciso | Objetivo de<br>Inciso | 2026<br>-<br>2029   |                     |             |         |                        |                      |        |          |                     | 004 - Oficina<br>de<br>Planeamiento<br>γ | Objetivo<br>de<br>Unidad | Objetivo de Unidad Eje |
|                                                     |                                  |                     | Republica                    |                          |                       |                     |                     |             |         |                        |                      |        |          |                     | Presupuesto                              | Ejecutora                |                        |

Ilustración 14: Reporte Planificación Programática con Indicadores

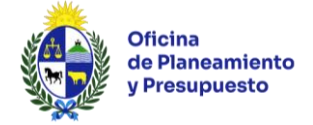

# 5.4 – Planificación Programática con Indicadores y valores

Desagrega la información del reporte "Planificación Programática con Indicadores" por valor y meta para cada año de vigencia de los indicadores ingresados.

| Reporte                                                                                                    |                                  |                     |                                           |                          |                       |                     |                     |             |         |          |                     |                                                         |                                       |                              |   |
|----------------------------------------------------------------------------------------------------|----------------------------------|---------------------|-------------------------------------------|--------------------------|-----------------------|---------------------|---------------------|-------------|---------|----------|---------------------|---------------------------------------------------------|---------------------------------------|------------------------------|---|
| Planificación progra                                                                                                    | mática <mark>con ind</mark> icad | lores y             | valores                                   |                          |                       |                     |                     |             |         |          |                     |                                                         |                                       |                              | ~ |
| Planificación programática con indicadores y valores     Área Programática     Programa Presupuestal       Presupuesto     Área Programática     Programa Presupuestal       Período presupuestal: 2025 - 2029     Todas     Todas       Inciso     Unidad Ejecutora     Año       02 - Presidencia de la República     004 - Oficina de Planeamiento y Presupuesto     Todos |                                  |                     |                                           |                          |                       |                     |                     |             |         |          |                     | estal                                                   | ~                                     |                              |   |
| 02 - Presidencia de la República V 004 - Oficina de Planeamiento y Presupuesto V Todos                                                                                                    |                                  |                     |                                           |                          |                       |                     |                     |             |         |          | ~                   |                                                         |                                       |                              |   |
| Validado OPP Todos  Generar reporte                                                                                                    |                                  |                     |                                           |                          |                       |                     |                     |             |         |          |                     |                                                         |                                       |                              |   |
| AP nombre                                                                                                    | PP nombre                        | Desde<br>y<br>hasta | Inciso                                    | Objetivo<br>de<br>inciso | Descripción           | Desde<br>y<br>hasta | Indicador<br>inciso | Descripción | Cálculo | Validado | Desde<br>y<br>hasta | UE nombre                                               | Objetivo<br>de UE                     | Descripcion                  |   |
| 4 - REGULACION,<br>CONTROL Y<br>TRANSPARENCIA                                                                                                    | 818 - Programa<br>Presupuestal 1 | 2026<br>-<br>2030   | 02 -<br>Presidencia<br>de la<br>República | Objetivo<br>de<br>Inciso | Objetivo de<br>Inciso | 2026<br>-<br>2029   |                     |             |         |          | -                   | 004 - Oficina<br>de<br>Planeamiento<br>y<br>Presupuesto | Objetivo<br>de<br>Unidad<br>Ejecutora | Objetivo de Unidad Ejecutora |   |

Ilustración 15: Reporte Planificación Programática con Indicadores y Valores

#### 5.5 – Indicadores en un presupuesto

Aquí se muestra información relativa a los indicadores ingresados (descripción, forma de cálculo, unidad de medida y valores).

| Reporte                                            |                                                               |                                                               |
|----------------------------------------------------|---------------------------------------------------------------|---------------------------------------------------------------|
| Indicadores en un presupuesto                      |                                                               | ~                                                             |
|                                                    |                                                               |                                                               |
|                                                    |                                                               |                                                               |
| Indicadores en un presupuesto                      |                                                               |                                                               |
| Presupuesto                                        | Inciso                                                        | Unidad ejecutora                                              |
| Período presupuestal: 2025 - 2029 🗸 🗸              | 13 - Ministerio de Trabajo y Seguridad Social 🗸 🗸             | 001 - Dirección General de Secretaría                         |
| Generar reporte                                    |                                                               |                                                               |
|                                                    |                                                               |                                                               |
| Unidad Ejecutora Objetivo de Unidad Ejecutora      | ndicador Forma de cálculo Unidad de medidaVigencia (desde - H | hasta) Valor 2025 Valor 2026 Valor 2027 Valor 2028 Valor 2029 |
| 001 - Dirección General de SecretaríaObjetivo UE 1 | ndicador 1 Adquiridos / Previsto Porcentaje 2025 - 2029       |                                                               |

Ilustración 16: Reporte Indicadores en un presupuesto

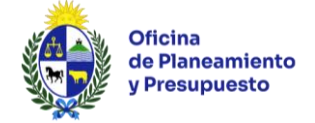

### 5.6 - Indicadores de Inciso con metas y valores por año

Muestra los valores y metas de cada uno de los Indicadores de los Objetivos de Inciso, definidos para cada año del período de vigencia.

| Reporte                                                                                   |                              |           |                     |                           |                     |      |      |       |               |                 |              |                |           |
|-------------------------------------------------------------------------------------------|------------------------------|-----------|---------------------|---------------------------|---------------------|------|------|-------|---------------|-----------------|--------------|----------------|-----------|
| Indicadores de Inciso con metas y val                                                     | res por año                  |           |                     |                           |                     |      |      |       |               |                 |              |                | ~         |
|                                                                                           |                              |           |                     |                           |                     |      |      |       |               |                 |              |                |           |
| Indicadores de Inciso con metas y valores por año                                         |                              |           |                     |                           |                     |      |      |       |               |                 |              |                |           |
| Presupuesto                                                                               | o por uno                    | In        | iciso               |                           |                     |      |      | Año   | 0             |                 |              |                |           |
| Período presupuestal: 2025 - 2029 🗸 13 - Ministerio de Trabajo y Seguridad Social 🗸 Todos |                              |           |                     |                           |                     |      |      |       |               |                 | ~            |                |           |
|                                                                                           |                              |           |                     |                           |                     |      |      |       |               |                 |              |                |           |
| Generar reporte                                                                           |                              |           |                     |                           |                     |      |      |       |               |                 |              |                |           |
|                                                                                           |                              |           |                     |                           |                     |      |      |       |               |                 |              |                |           |
| -                                                                                         |                              |           |                     |                           |                     |      |      |       |               |                 |              |                |           |
| ×                                                                                         |                              |           |                     | 1                         |                     |      |      |       |               |                 |              |                |           |
| Inciso Objetivo o<br>inciso                                                               | e Descripción de<br>objetivo | Indicador | Forma de<br>cálculo | Comportamiento<br>deseado | Unidad de<br>medida | Año  | Meta | Valor | Observaciones | Validado<br>OPP | Cumplimiento | % de<br>desvío | Resultado |
| 13 - Ministerio de Trabajo y<br>Obietivo 1                                                | Obietivo 1                   | Indicador | FC                  | Aumenta                   | Porcentaie          | 2025 | 55   |       |               | SI              | Sin valor    | 0              | Sin valor |
| Seguridad Social                                                                          | 0.5,00.7                     | 1         |                     | , tarrier ta              | , or contraje       | 2020 |      |       |               |                 | 0            | Ŭ.             |           |

llustración 17: Reporte Indicadores de Inciso con metas y valores por año

### 5.7 – Indicadores de Unidad Ejecutora con metas y valores por año

Muestra los valores y metas de cada uno de los Indicadores de los Objetivos de Unidad Ejecutora, definidos para cada año del período de vigencia.

| Reporte             |                     |                    |                          |                       |                    |                    |            |              |                |            |        |         |       |               |          |              |        |           |
|---------------------|---------------------|--------------------|--------------------------|-----------------------|--------------------|--------------------|------------|--------------|----------------|------------|--------|---------|-------|---------------|----------|--------------|--------|-----------|
| Indicadore          | de UE con metas y   | valores por año    |                          |                       |                    |                    |            |              |                |            |        |         |       |               |          |              |        | ~         |
|                     |                     |                    |                          |                       |                    |                    |            |              |                |            |        |         |       |               |          |              |        |           |
| Indiandaraa         |                     |                    |                          |                       |                    |                    |            |              |                |            |        |         |       |               |          |              |        |           |
| Presupuesto         | e de con metas y va | atores por ano     |                          |                       | Inciso             |                    |            |              |                |            | Unidad | l Ejecu | itora |               |          |              |        |           |
| Período pr          | supuestal: 2025 - 2 | 029                |                          | ~                     | 13 - Mir           | nisterio de Trabaj | o y Seguri | dad Social   |                | ~          | Toda   | s       |       |               |          |              |        | ~         |
| Año                 |                     |                    |                          |                       |                    |                    |            |              |                |            |        |         |       |               |          |              |        |           |
| Todos               |                     |                    |                          | ~                     |                    |                    |            |              |                |            |        |         |       |               |          |              |        |           |
|                     |                     |                    |                          |                       |                    |                    |            |              |                |            |        |         |       |               |          |              |        |           |
| Generar re          | oorte Reporte o     | dinámico           |                          |                       |                    |                    |            |              |                |            |        |         |       |               |          |              |        |           |
|                     |                     |                    |                          |                       |                    |                    |            |              |                |            |        |         |       |               |          |              |        |           |
|                     |                     |                    |                          |                       |                    |                    |            |              |                |            |        |         |       |               |          |              |        |           |
| ×                   |                     |                    |                          |                       |                    |                    |            |              |                |            |        |         |       |               |          |              |        |           |
| Área<br>programátic | Programa            | Inciso             | Unidad                   | Objetivo<br>do inciso | Objetivo<br>do LIE | Descripción del    | Indicador  | Forma de     | Comportamiento | Unidad de  | Año    | Meta    | Valor | Observaciones | Validado | Cumplimiento | % de   | Resultado |
| programatic         | Fresupuestat        | 13 - Ministerio de | 001 - Dirección          | de inciso             | de OE              | objetivo de OE     |            | calculo      | deseado        | medida     |        |         |       |               | OFF      |              | Gesvio |           |
| 16 - TRABA          | IO 500 - Políticas  | Trabajo y          | General de               | Objetivo 1            | Objetivo           | Objetivo UE 1      | Indicador  | Adquiridos / | Aumenta        | Porcentaje | 2025   | 20      |       |               | NO       | Sin valor    | 0      | Sin valor |
| TEMPLEO             | de empteo           | Seguridad Social   | Secretaría               |                       | UE I               |                    | 1          | Flevisto     |                |            |        |         |       |               |          |              |        |           |
| 16 - TRABA          | O 500 - Políticas   | 13 - Ministerio de | 001 - Dirección          | Objetive 1            | Objetivo           | Objetive UE 1      | Indicador  | Adquiridos / | Aumonto        | Descentaio | 2026   | 20      |       |               | NO       | Cinvalar     |        | Cinvalar  |
| Y EMPLEO            | de empleo           | Seguridad Social   | General de<br>Secretaría | Objetivo 1            | UE 1               |                    | 1          | Previsto     | Aumenta        | Porcentaje | 2026   | 30      |       |               | NO       | Sin valor    | 0      | Sin valor |

Ilustración 18: Reporte Indicadores de Unidad Ejecutora con metas y valores por año

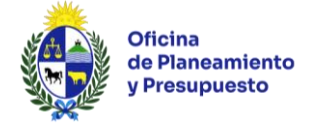

# 5.8 – Todas las Áreas Programáticas y Programas Presupuestales

En este reporte se listan todas las Áreas Programáticas con su alcance y sus respectivos Programas Presupuestales. Para cada Programa Presupuestal, se detallan los Objetivos que persiguen, así como el período presupuestal de vigencia.

| Reporte                               |                                                                                                    |                                                                                                    |                                                      |        |       |                                                                                                    |
|---------------------------------------|----------------------------------------------------------------------------------------------------|----------------------------------------------------------------------------------------------------|------------------------------------------------------|--------|-------|----------------------------------------------------------------------------------------------------|
| Todas las Áreas Prog                  | ramáticas y Programas Presupuestales                                                                                                    |                                                                                                    |                                                      |        |       | ~                                                                                                    |
| Todas las Áreas Progra<br>Presupuesto | máticas y Programas Presupuestales                                                                                                    | Área Programática                                                                                                |                                                      |        | Pro   | grama Presupuestal                                                                                                    |
| Período presupuestal                  | : 2025 - 2029 🔹                                                                                                    | Todas                                                                                                    |                                                      | ~      | Т     | odos 🗸 🗸                                                                                                    |
| Inciso                                |                                                                                                    | Año                                                                                                    |                                                      |        |       |                                                                                                    |
| Todos                                 | ~                                                                                                    | Todos                                                                                                    |                                                      | $\sim$ |       |                                                                                                    |
| Generar reporte                       |                                                                                                    |                                                                                                    |                                                      |        |       |                                                                                                    |
| Area programatica                     | Descripcion                                                                                                    |                                                                                                    | Programa Presupuestal                                | Desde  | Hasta | Objetivo                                                                                                    |
| 1 - ADMINISTRACIÓN<br>DE JUSTICIA     | Comprende la administración, gestión o ap<br>de justicia civil y penal y el sistema judicial<br>servicios de libertad vigilada y libertad con<br>administración de prisiones); la representac<br>jurídicos en nombre del gobierno o de otros<br>suministrados por el gobierno. | oyo de los tribunales<br>y la gestión de los<br>dicional (excluyendo la<br>ión y asesoramientos<br>s cuando sean | 200 - Asesoramiento, cooperación y<br>representación | 2011   | 2030  | Asesorar, cooperar y representar los intereses públicos en el<br>sistema de justicia nacional y a nivel internacional. |

Ilustración 19: Reporte Todas las Áreas Programáticas y Programas Presupuestales

### 5.9 – AP y PP vinculados a su Inciso y UE

Muestra los Programas Presupuestales que están o han estado vinculados al Inciso o Unidad Ejecutora, detallando el período de vigencia correspondiente.

| Reporte                                            |                           |                           |          |          |                     |     |                                         |                  |                  |
|----------------------------------------------------|---------------------------|---------------------------|----------|----------|---------------------|-----|-----------------------------------------|------------------|------------------|
| AP y PP vinculados a su Inciso y UE                |                           |                           |          |          |                     |     |                                         |                  | ~                |
|                                                    |                           |                           |          |          |                     |     |                                         |                  |                  |
| AP y PP vinculados a su Inciso y UE<br>Presupuesto |                           | Área Programática         |          |          |                     | Inc | iso                                     |                  |                  |
| Período presupuestal: 2025 - 2029                  | ~                         | Todas                     |          |          | ~                   | 1   | īodos                                   |                  | ~                |
| Año                                                |                           |                           |          |          |                     |     |                                         |                  |                  |
| Todos                                              | ~                         |                           |          |          |                     |     |                                         |                  |                  |
| Generar reporte                                    |                           |                           |          |          |                     |     |                                         |                  |                  |
| x 🖻                                                |                           |                           |          |          |                     |     |                                         |                  |                  |
| Área Programática                                  | Programa Presupuestal     |                           | Desde Ha | asta Inc | ciso                |     | Unidad Ejecutora                        | UE - PP<br>desde | UE - PP<br>hasta |
| 1 - ADMINISTRACIÓN DE JUSTICIA                     | 200 - Asesoramiento, coop | oeración y representación | 2011 20  | 30 24    | - Diversos Créditos |     | 011 - Ministerio de Educación y Cultura | 2023             | 2030             |

Ilustración 20: Reporte AP y PP vinculados a su Inciso y UE